## User manual

## 1. use windows media player to live preview

(1): live preview the stream from card

Input the characters in the windows media player----file----Open URL, such as Real://192.0.0.2/1/5050. 192.0.0.2 means IP address, 2 means channel number, 5050 is default.

(2): live preview the stream from stand alone DVR.

Input the characters in the windows media player----file----Open URL, such as ntrt://192.0.1.210/1:8000:admin:12345/d/Realtime files. ntrt means net real-time, 192.0.0.2 means IP address, 1 means channel number, 8000 is the stand alone DVR port. Admin means user name, 12345 means password, d means hard disk partition that stored the live stream, Realtime files is the file name that be created under the hard disk partition (d), meanwhile create a file named the IP address and the live stream will saved here.

(3) live preview the stream from stand alone DVR and save it in the local PC.

Input the characters in the windows media player-----file----Open URL, such as ntrt://192.0.1.210/1:8000:admin:12345/d/Realtime files. ntrt means net real-time, 192.0.0.2 means IP address, 1 means channel number, 8000 is the stand alone DVR port. Admin means user name, 12345 means password, d means hard disk partition that stored the live stream, Realtime files is the file name that be created under the hard disk partition (d), meanwhile create a file named the IP address and the live stream will saved here.

## 2. Using the windows media player to playback.

Input the characters in the windows media player----file----Open URL, such as ntfl://192.0.0.2/1:8000:admin:12345. ntrt means net files, 192.0.0.2 means IP address, 1 means channel number, 8000 is the stand alone DVR port. Admin means the user name, 12345 means password, select one of the periods and click "OK" to playback.